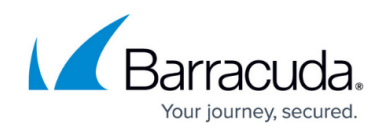

# Setting up a Hyper-V Virtual Sensor

#### https://campus.barracuda.com/doc/96772235/

Setting up a Hyper-V virtual sensor requires several steps. Follow the procedures below:

- To download the Hyper-V ZIP
- To create a new Hyper-V virtual switch for mirroring

After you have followed these procedures, contact your Barracuda XDR representative to complete the setup.

The virtual sensor files are large and can take over 100GB of memory when unzipped.

To work properly, the host must have 2 Network Interface Cards.

#### To download the Hyper-V ZIP

- 1. In Barracuda XDR Dashboard, click Downloads > Virtual Sensors.
- 2. In the **Step 2** box, select **Hyper-V**.
- 3. Click one of the following buttons:
  - Hyper-V ZIP
  - Hyper-V ZIP (Large)
  - The ZIP file downloads.
- 4. Unzip the file.

### To create a new Hyper-V virtual switch for mirroring

Before you begin, identify an open physical NIC on the Hyper-V host and make a physical connection to a mirrored pot on the core switch or firewall.

- 1. In Hyper-V manager, in the right navigation panel, click Virtual Switch Manager.
- 2. Click External, then click Create New Virtual Switch.
- 3. Type an appropriate name for the switch. For example, Virtual\_Switch\_Name.
- 4. Select the physical NIC you identified and designate it as the external NIC to connect.
- 5. Click **OK**.
- 6. On the Hyper-V host, as an Administrator, open a PowerShell session.
- 7. Execute the following commands, which enable the virtual switch to receive packets from the physical mirror port:

```
$a = Get-VMSystemSwitchExtensionPortFeature -FeatureId
776e0ba7-94a1-41c8-8f28- 951f524251b5
$a.SettingData.MonitorMode = 2
add-VMSwitchExtensionPortFeature -ExternalPort -SwitchName
```

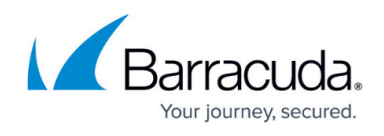

<virtual\_switch\_name> - VMSwitchExtensionFeature \$a, where
<virtual\_switch\_name> is the name of the virtual switch you identified in Step 4.

- 8. In the right navigation panel, click **Virtual Switch Manager**.
- 9. Click the + button next to the virtual switch you identified in Step 4.
- 10. Click **Extensions**.
- 11. Ensure Microsoft NDIS Capture is selected.
- 12. Click **OK**.

### To import the Hyper-V virtual machine

Complete the To download the Hyper-V Zip procedure above before continuing with this procedure.

1. In Hyper-V manager, in the right navigation panel, click **Import Virtual Machine**.

| SKWS-CORPIT0140 | Virtual Machines                         |                                                  | Actions                                                                                                 |  |
|-----------------|------------------------------------------|--------------------------------------------------|----------------------------------------------------------------------------------------------------|--|
|                 | Name State CPU<br>No vitual machines wer | Usage Assigned Memory<br>e found on this server. | SKWS-CORPIT0140 Quick Create New Import Virtual Machine Hyper-V Settings Virtual SAN Manager Ethit Disk |  |
|                 | No vitual mach                           | ine selected.                                    | Inspect Disk  Stop Service  Remove Server Refresh View Help                                             |  |
|                 | Details                                  |                                                  |                                                                                                    |  |
|                 | No tem s                                 | elected.                                         |                                                                                                    |  |

- 2. In the Import Virtual Machine dialog, click Next.
- 3. On the **Locate Folder** page, click Browse and navigate to the folder where you extracted the Hyper-V image.

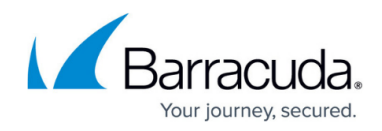

| Import Virtual Machine                                                                     |                                                                                                    | × ctions                                                                                                    |
|--------------------------------------------------------------------------------------------|----------------------------------------------------------------------------------------------------|----------------------------------------------------------------------------------------------------|
| Locate Fol Before You Begin Locate Folder Select Witual Machine Choose Import Type Summary | Specify the folder containing the virtual machine to import.         Folder:         Entropy (Social Desktop)(SOA4.049)pent/(Journau)(S.04-and(SS))         Browse | WWS-CORPIDIAU Quick Create New Import Virtual Machine Hyper-V Settings Virtual Switch Manager Virtual SAN Manager Edit Disk Inspect Disk Inspect Disk |
|                                                                                            |                                                                                                    | Stop Service Remove Server Refresh View Help                                                                                                    |
|                                                                                            | < Previous Next > Finish Cancel                                                                                                    | 1                                                                                                    |

- 4. Click Next.
- 5. On the **Import Virtual Machine** page, enable **Copy the virtual machine (create a new unique ID)**.

| Import Virtual Machine                                                                       |                                                                                                    | × | ons<br>/S-CORPIT0140                                                                                                    |
|----------------------------------------------------------------------------------------------|----------------------------------------------------------------------------------------------------|---|----------------------------------------------------------------------------------------------------|
| Choose Import Type                                                                           |                                                                                                    |   | Quick Create<br>New                                                                                                    |
| Before You Begin<br>Locate Folder<br>Select Virtual Machine<br>Choose Import Type<br>Summary | Before You Begin     Choose the type of import to perform:       Locate Folder <ul> <li>Register the virtual machine in-place (use the existing unique ID)</li> <li>Restore the virtual machine (use the existing unique ID)</li> <li>Choose Import Type</li> <li>© Copy the virtual machine (create a new unique ID)</li> <li>Summary</li> </ul> <li>Summary</li> |   | Hyper-V Settings<br>Hyper-V Settings<br>Virtual Switch Manager<br>Virtual SAN Manager<br>Edit Disk<br>Inspect Disk<br>Stop Service<br>Remove Server<br>Refresh |
|                                                                                              |                                                                                                    |   | vew P                                                                                                    |
| 1                                                                                            | < Previous Next > Prosh Cancel                                                                                                    |   | 1                                                                                                    |

- 6. Click Next.
- 7. On the **Connect Network** page, select the **v.switch** you want to use.

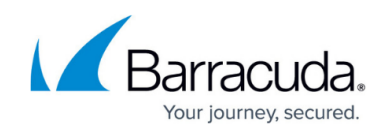

| Before You Begin<br>Locate Folder<br>Select Virtual Machine<br>Choose Import Type | This page allows you to connect to virtual switches that are available on the destination computer.<br>The following configuration errors were found for virtual machine 'E15 CLIENT1'.<br>Could not find Ethernet switch 'E15-Cloud'. |
|-----------------------------------------------------------------------------------|----------------------------------------------------------------------------------------------------|
| Connect Network<br>Summary                                                        | Specify the virtual switch you want to use on computer "W541".<br>Connection: Not Connected ~                                                                                                    |
|                                                                                   |                                                                                                    |

- 8. Click Next.
- 9. On the **Choose Folders for Virtual Machine Files** page, select the following paths:
  - $\circ\,$  Virtual machine configuration folder
  - Checkpoint store
  - Smart Paging folder

| Import Virtual Machine     Choose Fo                                                                                                    | ons<br>/S-CORPIT0140<br>Quick Create<br>New                                                                                                    |        |                                                                                                    |  |
|----------------------------------------------------------------------------------------------------|----------------------------------------------------------------------------------------------------|--------|----------------------------------------------------------------------------------------------------|--|
| Before You Begin<br>Locate Folder<br>Select Virtual Machine<br>Choose Import Type<br>Choose Destination<br>Choose Storage Folders<br>Summary | You can specify new or existing folders to store the virtual machine files. Otherwise, the virtual machine to default Hyper-V folders on this computer, or to folders specified in the virtual machine configuration.         Image: Image: Ima | α<br>α | Import Virtual Machine<br>Hyper-V Settings<br>Virtual Switch Manager<br>Virtual SAN Manager<br>Edit Disk<br>Inspect Disk<br>Stop Service<br>Remove Server<br>Refresh<br>View<br>Help |  |
|                                                                                                    | < Previous Next > Fresh Cance                                                                                                    |        |                                                                                                    |  |

- 10. Click Next.
- 11. On the **Choose Folders to Store Virtual Hard Disks** page, click **Browse** and navigate to the folder where you want to store the hard disks for the virtual machine.

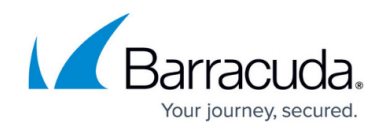

| Choose Fo                                                                                                    | Quick Create                                                                                                    |                                                                                                    |
|----------------------------------------------------------------------------------------------------|----------------------------------------------------------------------------------------------------|----------------------------------------------------------------------------------------------------|
| Before You Begin<br>Locate Folder<br>Select Virtual Machine<br>Choose Import Type<br>Choose Destination<br>Choose Storage Folders<br>Summary | Where do you want to store the imported virtual hard disks for this virtual machine?           Location:         C:\Lisers\Public\Documents\Hyper-V\Virtual Hard Disks\           Browse | New<br>Import Virtual Machine<br>Hyper-V Settings<br>Virtual SaNt Manager<br>Virtual SAN Manager<br>Edit Disk<br>Inspect Disk<br>Stop Service<br>Remove Server |
|                                                                                                    |                                                                                                    | View<br>Help                                                                                                    |
| 6                                                                                                    | < Previous Next > Prish Cancel                                                                                                    |                                                                                                    |

12. On the Completing Import Wizard page, click Next.

| Import Virtual Machine                                                                                                    |                                                                                                    | ×                                                                                                    | ctions                                                                                                    |
|----------------------------------------------------------------------------------------------------|----------------------------------------------------------------------------------------------------|----------------------------------------------------------------------------------------------------|----------------------------------------------------------------------------------------------------|
|                                                                                                    |                                                                                                    |                                                                                                    | KWS-CORPIT0140                                                                                                    |
| Completing Import Wizard                                                                                                    |                                                                                                    | Quick Create<br>New                                                                                                    |                                                                                                    |
| Before You Begin<br>Locate Folder<br>Select Wrtual Machine<br>Choose Import Type<br>Choose Destination<br>Choose Storage Folders<br>Summary | You are about to perform the following:<br>Description:<br>Virtual Machine:<br>Import Tipe:<br>Uirtual machine configuration folder:<br>Checkpoint folder:<br>Smart Paging file store:<br>Virtual hard disk destination folder: | operation.<br>c: I/Jører V/merya.Macha/Desktop/CPA4.0+Hyperv/ubuntu-18.04<br>Copy (generate new ID)<br>C: I/JorgramData/Microsoft/Windows/Hyper-V/<br>C: I/Jører J/merya.Macha/a/ApData/Local/Temp/Hyperv45555580<br>C: I/Jørers/Public/Documents/Hyper-V/Wirtual Hard Disks/ | Hyper-V Settings<br>Virtual Switch Manager<br>Edit Disk<br>Inspect Disk<br>Stop Service<br>Remove Server<br>Refresh<br>View<br>Help |
| nsitic                                                                                                    | C To complete the import and dose this w                                                                                                    | zard, dick Finish.                                                                                                    |                                                                                                    |

## 13. Click **Finish**.

#### To set up port mirroring

- 1. In Hyper-V manager, right-click the **Hyper-V SKOUT Sensor**.
- 2. Click **Settings**.
- 3. Click the second **Network Adapter**, and in **Virtual Switch**, select the **v.switch** created above. Click **Apply**.
- 4. Click + button next to **Advanced Features**.
- 5. In the **Port mirroring** section, in **Mirroring mode**, select **Destination**.

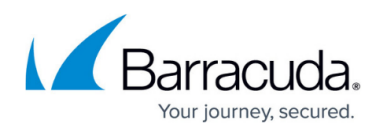

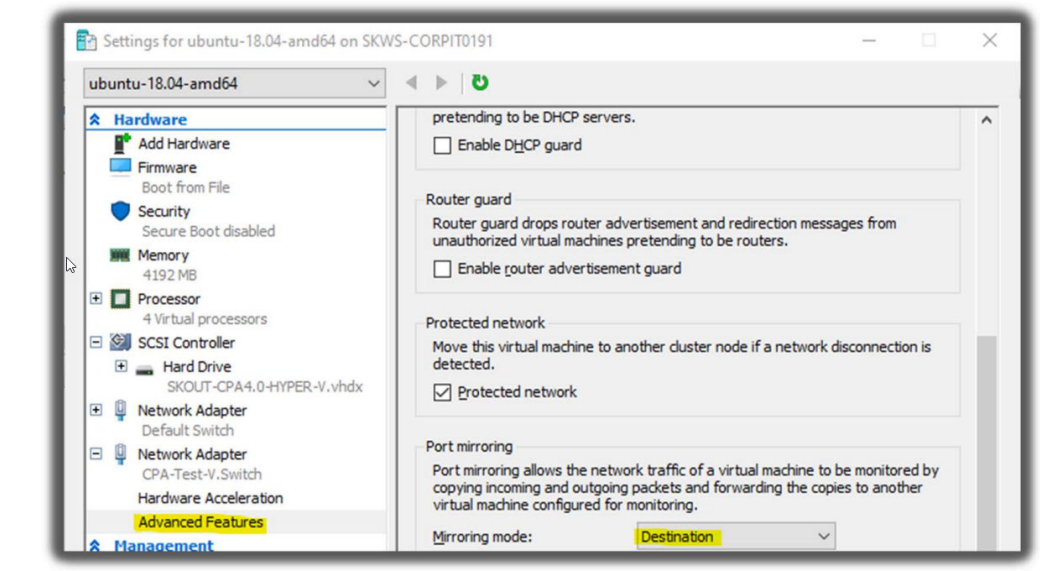

- 6. Click Apply.
- 7. In the same **Network Adapter** (the second), in the **Hardware Acceleration** section, clear the **Enable** check box.
- 8. Click **Apply**, then click **OK**.

# Additional Port Mirroring Setup from VLAN Traffic Configurations

If your environment uses a VLAN to route traffic, you have to configure Microsoft Hyper-V to accept packets from the designated VLAN identifier range.

### To set up VLAN port mirroring

 In Hyper-V Guest, create a NIC designated as management using the following Powershell command: Add-VMNetworkAdapter -VMName 
 VirtualMachineName> -Name "Management",

where **<VirtualMachineName>** is the name of the virtual machine.

- Add the port to use as a mirror, for example: Add-VMNetworkAdapter -Vmname 
   VirtualMachineName> is the name of the virtual machine.
- 3. Repeat Steps 1 and 2 for each NIC.
- 4. Add the VLAN ID ranges you want to mirror, for example: Set-VMNetworkAdapterVlan -VMName <VirtualMachineName> -VMNetworkAdapterName "mirror" -trunk allowedvlanidlist <VLANIDRange> nativevlanid <VLANIDRange> , where <VirtualMachineName> is the name of the virtual machine and <VLANIDRange> is the range of the VLAN ID.

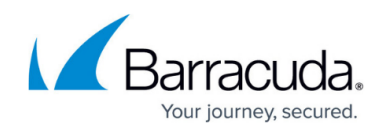

# Barracuda XDR

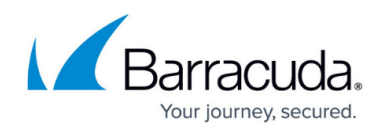

# Figures

- 1. 1.jpg
- 2. 2.jpg
- 3. 4.jpg
- 4. 5.jpg
- 5. 6.jpg
- 6. 7.jpg
- 7. 8.jpg
- 8. 9.jpg

© Barracuda Networks Inc., 2025 The information contained within this document is confidential and proprietary to Barracuda Networks Inc. No portion of this document may be copied, distributed, publicized or used for other than internal documentary purposes without the written consent of an official representative of Barracuda Networks Inc. All specifications are subject to change without notice. Barracuda Networks Inc. assumes no responsibility for any inaccuracies in this document. Barracuda Networks Inc. reserves the right to change, modify, transfer, or otherwise revise this publication without notice.